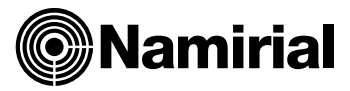

## PROCEDURA DI RINNOVO-UPGRADE DELLA CASELLA PEC

Per effettuare il rinnovo e l'upgrade della casella PEC, potrà seguire la procedura sottoindicata: Cliccare

sul link: https://gestionepec.namirial.it/convenzioni/ordinecommercialisti

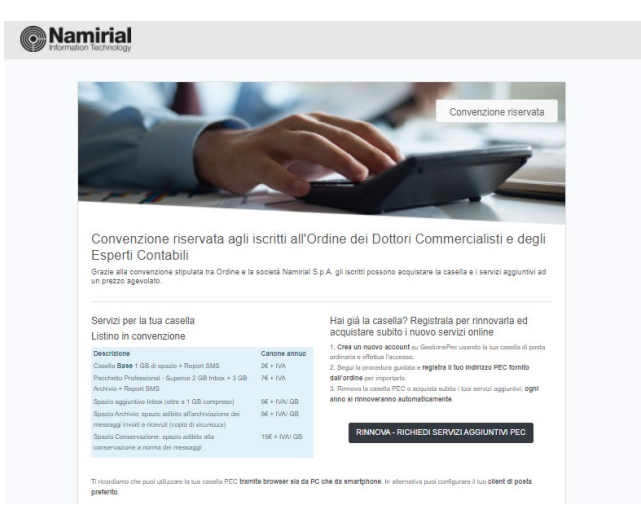

Clicchi su "RINNOVA-RICHIEDI SERVIZI AGGIUNTIVI PEC"

| REGISTRATI AL PANNELLI                                                 | D DI GESTIONE PEC                                                                                                    |
|------------------------------------------------------------------------|----------------------------------------------------------------------------------------------------|
| nveriaci il tuo indirizzo di posta                                     | elettronica ordinaria                                                                                                    |
| nukniyatre@vusra.com                                                   |                                                                                                    |
| lor users la tua PEO Invierenzi a questa i                             | ndrizzo è costos di attivazione dell'eccount                                                                                                    |
| ndifeze entañ valida                                                   |                                                                                                    |
| Scegli una password                                                    |                                                                                                    |
| 1111111                                                                | ~                                                                                                    |
| fassenet valida                                                        |                                                                                                    |
|                                                                        |                                                                                                    |
| Scrivi di nuovo la password                                            | ~                                                                                                    |
| Scrivi di nuovo la password                                            | a definaçã                                                                                                    |
| Scrivi di nuovo la password  S Ho letto e compreso l <u>intormatio</u> |                                                                                                    |
| Scrivi di nuovo la pasaword<br>                                        |                                                                                                    |
| Schrief di moore la passerent<br>************************************  | a attess<br>and the<br>statest<br>statest<br>st |

Dovrà indicare l'indirizzo e-mail di posta ordinaria e scegliere una password di sua fantasia e cliccare su "REGISTRATI"

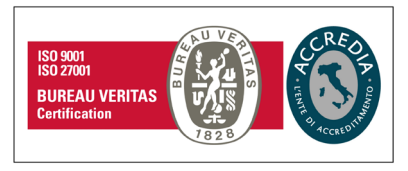

## Namirial S.p.A.

Via Caduti sul Lavoro n. 4, 60019 Senigallia (An) - Italia | Tel. +39 071 63494 www.namirial.com | amm.namirial@sicurezzapostale.it | P.IVA IT02046570426 C.F. e iscriz. al Reg. Impr. Ancona N. 02046570426 | REA N. AN - 157295 Codice destinatario T04ZHR3 | Capitale sociale € 7.586.766,90 i.v.

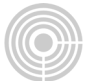

Per confermare la registrazione, sulla posta ordinaria indicata verrà inviata un'e-mail, contenente un codice numerico; dovrà inserire il codice e cliccare su **"CONFERMA"** 

| TEST GestionePec Na                                                                                                    | mirial                                                                                                    |                                                                                                    |
|----------------------------------------------------------------------------------------------------|----------------------------------------------------------------------------------------------------|----------------------------------------------------------------------------------------------------|
| Ciao nukniyatre@vusra.com<br>Siamo felici di averti con noil Per o<br>codice seguente nella pagina di vo                              | completare la registrazione inserisci il<br>rifica email.                                                                                  |                                                                                                    |
| 1                                                                                                    | 9959                                                                                                    | COMPLETA LA REGISTRAZIONE                                                                                                    |
| Se non hai creato tu questo account, ti preghiamo di ignorare questo<br>messaggio.                                                    |                                                                                                    | Inserisci il codice di controllo che ti abbiamo inviato all'indirizzo<br>nukniyatre@vusra.com per confermare la registrazione. |
| Cordiali saluti,<br>lo staff di Namirial                                                                                              |                                                                                                    | 9959                                                                                                    |
|                                                                                                    |                                                                                                    | CONFERMA                                                                                                    |
| AREA RISERVATA                                                                                                    | ASSISTENZA                                                                                                    |                                                                                                    |
| isualizza i dettagli dell'ordine,<br>caricare la fattura e cambia le<br>npostazioni di rinnovo automatico<br>ella tua casella online. | Se non hai trovato le informazioni<br>che cercavi e hai bisogno di<br>supporto tecnico o commerciale,<br>rivolgiti alla nostra assistenza. |                                                                                                    |

Completata la registrazione, può accedere all'account appena registrato cliccando su "ACCEDI AL TUO ACCOUNT".

|                                                                                                    | ACCEDI                           | Hai dimenticato la password?             |
|----------------------------------------------------------------------------------------------------|----------------------------------|------------------------------------------|
| ACCOUNT CREATO CON SUCCESSO<br>.a registrazione è stata completata<br>Accedi al tuo account per continuare l'acquisto | nukniyatre@vusra.com<br>Pessword |                                          |
| ACCEDI AL TUO ACCOUNT                                                                                                 |                                  | ACCEDI                                   |
|                                                                                                    | Non he                           | i ancora un account?<br>egistrati adesso |

A questo punto, come da immagine che segue, può inserire la Sua casella PEC e cliccare su "REGISTRA LA CASELLA PEC": Questa operazione le consentirà di rinnovare e di aggiungere spazio e servizi al suo indirizzo di Posta Elettronica Certificata.

| REGISTRA L                                                                        | A TUA CASELLA PEC NAMIRIAL                                                                                                    |
|-----------------------------------------------------------------------------------|----------------------------------------------------------------------------------------------------|
| Per gestire lo sp<br>tua PEC Namiri<br>'REGISTRA LA (<br>sulla casella che        | azio inbox, i servizi aggiuntivi e i prossimi rinnovi della<br>al, indica di seguito il tuo indirizzo PEC e clicca su<br>CASELLA PEC': ti invieremo un messaggio di verifica<br>vuoi gestire. |
| Questa funzional                                                                  | ità è disponibile solo per le caselle in convenzione.                                                                                                    |
|                                                                                   |                                                                                                    |
| Inserisci il tuo i<br>nome.cognom                                                 | ndirizzo PEC Namirial                                                                                                    |
| Inserisci il tuo i<br>nome.cognom<br>Sul GestionePEC po<br>Indirizzo email valido | ndirizzo PEC Namirial<br>a@lest.commercialisii.1g-gest.sicurezzapostale.i<br>irai cambiare in autonomia le estensioni della fua casella                                                       |
| Inserisci il tuo i<br>nome.cognom<br>Sul GestionePEC po<br>Indirizzo email valido | ndirizzo PEC Namirial<br>a@lest.commercialisti.1g-gest.sicurezzapostale i<br>Irai cambiare in autonomia le estensioni della tua casella                                                       |

Pag. 2 di 6

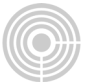

Per confermare la registrazione, viene inviato un messaggio a suo indirizzo PEC, contenente un codice numerico; potrà inserire il codice e cliccare su "COMPLETA"

| Namirial                                                                                                    | COMPLETA LA REGISTRAZIONE                                                                                                    | COMPLETA LA REGISTRAZIONE                                                                                                    |
|----------------------------------------------------------------------------------------------------|----------------------------------------------------------------------------------------------------|----------------------------------------------------------------------------------------------------|
| Clao merzedordu@vursa.com<br>abbiamo ricevutu la richiesta di registrare questo indirizzo di posta<br>certificata sul pannello GestionePac.<br>Per completare l'import della tua casalia<br>nome coprome@lest.commercialisti 1º gest sicurezzapostale it inserisci il<br>codice seguente nella pagina di verifica.<br><b>D301</b><br>Se non hai richiesto tu l'import della tua PEC, ti preghiamo di ignorare<br>questo messaggio. | nome.cognome@test.commercialisti.1g-<br>gest.sicurezzapostale.it<br>Inserisci il codice di controllo che ti abbiamo inviato all'indirizzo per<br>confermare la registrazione della tua casella PEC Namirial<br>CODICE | nome.cognome@test.commercialisti.1g-<br>gest.sicurezzapostale.it<br>Inserisci il codice di controllo che ti abbiamo inviato all'indirizzo per<br>confermare la registrazione della tua casella PEC Namirial. |
| Cordiali saluti,<br>lo staff di Namirial AREA RISERVATA Vituulizza i dettagli dell'ordine.<br>scarazera la fattura e cambia le<br>impostazioni di rimevo automatico<br>della tua causila ordine. Scarazera assistenza.                                                                                                    | COMPLETA<br>Non hai ricevuto il codice? Verifica l'esattezza dell'indirizzo che hai<br>inserito ed attendi per qualche minuto l'arrivo della mail.                                                                    | COMPLETA<br>Non hai ricevuto il codice? Verifica l'esattezza dell'indirizzo che hai<br>inserito ed attendi per qualche minuto l'arrivo della mail.                                                           |

Potrà quindi controllare i dati della casella e cliccare su "**REGISTRA**"; a questo punto sarà possibile rinnovare e acquistare i servizi.

Cliccando sul tasto **"ACQUISTA SERVIZI"** potrà <u>rinnovare</u> la casella ed <u>acquistare spazio</u> aggiuntivo. Cliccando sul tasto **"RINNOVA**" potrà <u>rinnovare</u> la casella senza acquistare spazio aggiuntivo ed andrà direttamente alla schermata *"DATI DI FATTURAZIONE"*.

| CONFERMA I DATI DELLA TUA CASELLA<br>nome.cognome@test.commercialisti.1g-<br>gest.sicurezzapostale.it                                                                                                    |                                                     |                                                        |
|----------------------------------------------------------------------------------------------------|-----------------------------------------------------|--------------------------------------------------------|
| Verifica i dati della tua casella e conferma la registrazione sul<br>GestionePec.                                                                                                    | nome cognome@ilest.com     gest.sicurezzapostale.it | LE MIE CASELLE mercialsii.1g- Accuista servizi RINNOVA |
| Casella PEC<br>nome cognome@test.commercialisti.19-gest.sicurezzapostale.it<br>Tipo<br>Spazio casella<br>1 08<br>Servizi attivi sulla casella PEC<br>© ReportSMS (Servizo baso della casella)<br>© Multiutenza (Servizio baso della casella) | 1                                                   | ACQUISTA NUOVA CASELLA                                 |
| REGISTRA                                                                                                    |                                                     |                                                        |

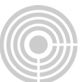

Cliccando "ACQUISTA SERVIZI" sarà possibile:

- Casella da 1GB-SMS; sarà possibile passare al pacchetto "PEC Professional-Superior 2GB+3GB Archivio + SMS"
- Casella Professional-Superior <u>2GB+3GB Archivio + SMS</u>; sarà possibile aggiungere GB inbox, attivare e aggiungere GB archivo e conservazione.

| Casella da rinnovare da 1GB-SMS                                                                                                    | Casella da rinnovare Professional-Superior 2G                                                                                                    |
|----------------------------------------------------------------------------------------------------|----------------------------------------------------------------------------------------------------|
| SPAZIO E SERVIZI CASELLA<br>nome.cognome@test.commercialisti.1g-gest.sicurezzapostale.it                                                                                                    | SPAZIO E SERVIZI CASELLA<br>nome.cognome@test.commercialisti.1g-gest.sicurezzapostale.it                                                                                                    |
| La tua casella è in scadenza!     La tua poc scatta il 30/11/2021, acquistando spazio o nuovi servizi tinnoverai anche la tua     remote                                                                        | <ul> <li>La tua sesella è in scadenza!</li> <li>La tua per scade il i 3011/2021, acquistando spazio o nuovi servizi rinnoversi anche la tua casalta</li> </ul>                                                                                                    |
| Piano della casella PEC Base - Intros 108 + SMS Ontime Commercialisti Spazio e servizi attivi sulla tua casella Non sono presenti servizi splantivi Non sono presenti servizi appuntivi CONSECTA ILIN CASELLI A | Piano detili a savita<br>PEC Superior 2018 - 308 Archivio + SMS Ordina Commercialist<br>Spazio e serviral attrivi sulla tua casella<br>() Savizo SUB ()<br>(Polano)<br>Spazio e savirila aggiuntivi attriulinente attrivi<br>Non sono present servici aggiuntivi<br>CONFIGURA LA TUA CASELLA<br>Aggiunį spazio e nuori servici alla sua casela |
| Aggiungi spazio e nuovi servizi alla tua casella                                                                                                    | 0.08 e Spazio aggiuntine casala 0.6                                                                                                    |
| PEC Superior 2GB + 3GB Archivio + SMS Ordine Commercialisti ♥ 7 €                                                                                                    | Servicio di archiviazione 3 08 (artivo)                                                                                                    |
| TOTALE ANNUO (IVA ESCLUSA): 7 €                                                                                                    | 0.95 c€ Spazio aggiuntivo archivio 0.€                                                                                                    |
| AVANTI                                                                                                    | ⑥ Servizio di conservazione 1 G8 0 €                                                                                                    |
| k Indietro                                                                                                    | 0 GS € Spazio aggiuntivo conservazione 0 € Aurverta la topieros della la cosella                                                                                                    |
|                                                                                                    | Servicio SMS (attivo)                                                                                                    |
|                                                                                                    | TOTALE ANNUO (IVA ESCLUSA): 0 €                                                                                                    |
|                                                                                                    | AMANTI<br>« indetro                                                                                                    |

Se non ancora presenti i dati di fatturazione, dovrà cliccare su "INSERISCI NUOVA ANAGRAFICA": potrà inserire i "DATI DI FATTURAZIONE" e cliccare su "AVANTI".

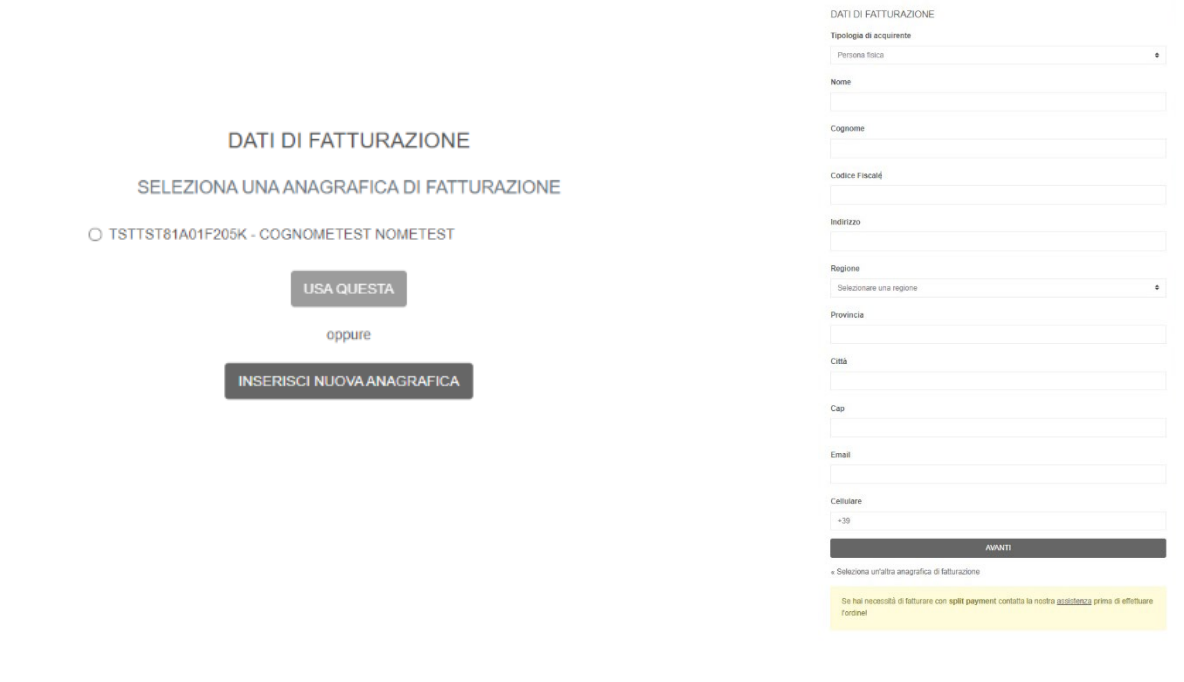

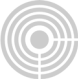

Per completare l'operazione clicchi su "PROCEDI AL PAGAMENTO"

| CARRELLO<br>Casella: nome.cognome@test.comm<br>gest.sicurezzapostale.it                                                                                                    | ercialisti.1g-                                  |                                          |
|----------------------------------------------------------------------------------------------------|-------------------------------------------------|------------------------------------------|
| ARTICOLO                                                                                                    | QUANTITÀ                                        | PREZZO                                   |
| PEC Premium Superior 2GB + 3GB<br>Archivio + SMS                                                                                                    | 1                                               | 7,00€                                    |
| TOTALE ANNUO IVA ESCLUSA<br>IVA (22%)                                                                                                    |                                                 | 7,00 € 1,54 €                            |
| TOTALE ANNUO ORDINE<br>Rinnovo dal 30/11/2021 al 30/11/2022                                                                                                    |                                                 | 8,54 €                                   |
| « Torna alla selezione dei servizi                                                                                                    |                                                 |                                          |
| DATI DI FATTURAZIONE                                                                                                    |                                                 |                                          |
| Categoria<br>Categoria<br>Nome<br>Nome<br>Cognome<br>CoolNAETEST<br>Codico Fiscale<br>TISTIST 04/1720K<br>Indifizzo<br>Codico Fiscale<br>TISTIST 04/1720K<br>Email<br>manunord@yustas.com<br>Celhulare<br>= 033548002168 d fathuracione | Modifica i dati d                               | ii fatturazione »                        |
| MODALITA DI PAGAMENTO<br>Il servizio è offento in abbonamento con rinnovo<br>gestine le tua opzioni di pagamento o disattivan<br>Ana Riservata                                                                                          | automatico. In qualisia<br>e l'abbonamento dire | asi momento potral<br>Itamente dalla tua |
| Carla di credito     PROCEDI AL PA                                                                                                    | SAMENTO                                         |                                          |

## Potrà inserire i dati della Carta di Credito o prepagata e cliccare su "Paga".

Il servizio è offerto in abbonamento con rinnovo automatico. In qualsiasi momento potrà gestire le Sue opzioni di pagamento o disattivare l'abbonamento direttamente dalla Sua Area Riservata.

| Pana Marketnlare test                                                                                                    |                 | Email                                                                                                    | merzedordu@wwsra.co                                                                                  | m                                      |
|----------------------------------------------------------------------------------------------------|-----------------|----------------------------------------------------------------------------------------------------|----------------------------------------------------------------------------------------------------|----------------------------------------|
|                                                                                                    |                 |                                                                                                    |                                                                                                    |                                        |
| 0,54 €                                                                                                    |                 | Informazioni si                                                                                                    | ulla carta                                                                                           | _                                      |
| DEC Professional TEST                                                                                                    | 700 E           | 1234 1234 1                                                                                                    | 234 1234                                                                                             | VIJA 🌅 🎬                               |
|                                                                                                    |                 | MM / AA                                                                                                    | CVC                                                                                                  |                                        |
| IVA (22%)                                                                                                    | 1,54 €          | Titolare della c                                                                                                    | arta                                                                                                 |                                        |
|                                                                                                    |                 | Paese o region                                                                                                    | e                                                                                                    |                                        |
|                                                                                                    |                 | Italia                                                                                                    |                                                                                                    |                                        |
|                                                                                                    |                 | Salva i r<br>Paga più<br>di altri si                                                                                                    | niei dati per pagamenti sicu<br>i velocemente su Marketplace<br>Iti.                                 | ri con un clic<br>test e su mig        |
|                                                                                                    |                 |                                                                                                    | Paga                                                                                                 |                                        |
|                                                                                                    |                 |                                                                                                    |                                                                                                    |                                        |
| < <ul> <li>Namirial mrssos</li> </ul>                                                                                                    |                 | Paga con ca                                                                                                    | rta                                                                                                  |                                        |
| c <b>Namirial</b> THY MODE                                                                                                    |                 | Paga con ca                                                                                                    | rta<br>merzedordu@wusra.com                                                                          |                                        |
| c Namirial terresor<br>Page Manageliace test<br>8,54 €                                                                                                    |                 | Paga con ca<br>Email<br>Informazioni sulla                                                                                                 | rta<br>merzedordu@vusra.com<br>carta                                                                 |                                        |
| <ul> <li>Mamirial corressor</li> <li>Pages Marketplace text</li> <li>8,54 €</li> </ul>                                                                                                    |                 | Paga con ca<br>Emai<br>Informationi utila<br>4242 4242 4241                                                                                | irta<br>merzedordu⊜vusra.com<br>carta<br>2.4342                                                      | ves                                    |
| <ul> <li>Namirlal mersoon</li> <li>Paga Marketplace test</li> <li>8,564 €</li> <li>Conference Market Marketplace</li> </ul>                                                                                                    | 700€            | Paga con ca<br>Email<br>Hoformacioni sulta<br>424 4242 424<br>04/24                                                                        | rta<br>merzedordu@vusrs.com<br>carta<br>24242<br>123                                                 | ves                                    |
| Committee Terrower  Pages Marketplace test  8,544 €  Page Contensional TEST Contensional TEST Co            | 720 E<br>1541 E | Paga con ca<br>Emai<br>Informationi sulla<br>4242422424<br>44/24<br>Hindea della cart                                                      | inta<br>merzedordu@vusra.com<br>certa<br>2 4242<br>123                                               | ves<br>d                               |
| C Namiria Transon<br>Paga Marketelate test<br>8,554 €<br>Mic Carlo and Tast<br>Carlo and Tast                                                                                                    | 7,004<br>1,544  | Paga con ca<br>Email<br>Informationi sulla<br>434 424 244<br>94 / 24<br>Trailse defis art<br>NoteTest Cogn                                 | rta<br>mezadordu@vusra.com<br>corsa<br>4.442<br>123<br>123<br>omeTert                                | vez<br>S                               |
| <ul> <li>Committial Extreme</li> <li>Paga Marketplace test</li> <li>8,554 €</li> <li>Conte nf: Ondexidoal Test<br/>Conte nf: Ondexidoal Jone</li> <li>Not. 2236)</li> </ul>                                                                                                    | 720 E<br>154 E  | Paga con ca<br>Emai<br>Informacioni sulta<br>424 242 242<br>44/24<br>Trioland edita carat<br>Notories Cogos<br>Pase o regione              | nta<br>mezedordu@vara.com<br>carta<br>4242<br>123<br>3<br>monted                                     | 443                                    |
|                                                                                                    | 700€<br>1554€   | Paga con ca<br>Email<br>Informationi sulla<br>4324 2424 2434<br>04/24<br>Timbere della cart<br>Nateriari Capan<br>Passe orgione<br>Italia  | rta<br>mezedordu@vusa.com<br>carta<br>24242 -<br>123<br>anoreĭet{                                    | 900<br>111<br>111                      |
| <ul> <li>         • ● Namirial Entrace         • ■ Paga Marketplace test         • ■ Addressed test         • ● PGC Following ITST         • ● PGC Following ITST         • ● PGC Fol</li></ul> | 700€<br>1554€   | Paga con ca<br>Email<br>Informationi utilia<br>424 242 424<br>44/24<br>Traislers defis cart<br>NoteTest Cogn<br>Passe or regione<br>Italia | rta<br>mezadordu@vusa.com<br>carta<br>42424<br>123<br>a<br>emerilet<br>i dati per pagamenti sicui ci | vez<br>S<br>n un clic<br>e su migitais |

Una volta effettuato il pagamento, l'upgrade sarà immediato e visibile in webmail a seguito del primo messaggio PEC inviato o ricevuto.

| PAGAMENTO AVVENUTO CON SUCCESSO                         |  |
|---------------------------------------------------------|--|
| I TUOI NUOVI SERVIZI SONO STATI ACQUISTATI CON SUCCESSO |  |
| INFORMAZIONI CASELLA                                    |  |
| area utente »                                           |  |